# Jak změnit sazbu DPH na e-shopu

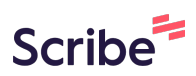

| <b>1</b> Přejít do "Nastavení" e-shopu |   |      |        |           |              |           |       |          |       |         |          |
|----------------------------------------|---|------|--------|-----------|--------------|-----------|-------|----------|-------|---------|----------|
| IA<br>thop                             |   | 生    | E-shop | Marketing | Statistiky   | Nastavení | Admin |          |       | Q       | Die typu |
|                                        |   | C    | DNES   |           | 0 objednávek |           |       |          |       |         |          |
|                                        | < |      |        |           |              | TENTO     | TÝDEN | 0 objedr | návek | TENTO M | ĔSÍC     |
|                                        | < | 0 Kč |        |           |              |           | 0 Kč  |          |       | 0       |          |
|                                        | < |      |        |           |              |           |       |          |       |         |          |
|                                        | < |      |        |           |              |           |       |          |       |         |          |
|                                        | < |      | 10     |           |              |           |       |          |       |         |          |
|                                        | < |      | 9 -    |           |              |           |       |          |       |         |          |
|                                        | < |      | 7 -    |           |              |           |       |          |       |         |          |
|                                        |   |      | 6 -    |           |              |           |       |          |       |         |          |
|                                        |   |      | 5 -    |           |              |           |       |          |       |         |          |

#### 2 Zvolit položku "Základní nastavení"

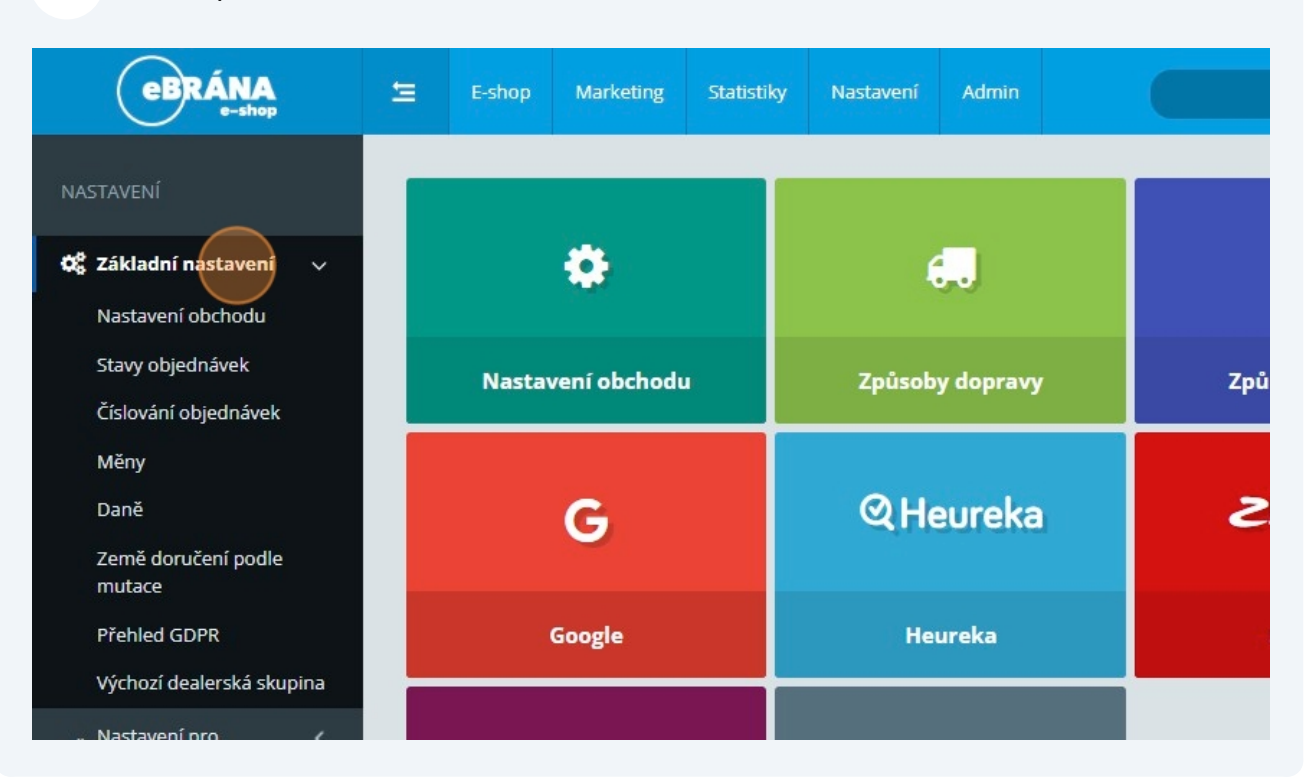

## **3** Zvolit položku "Daně"

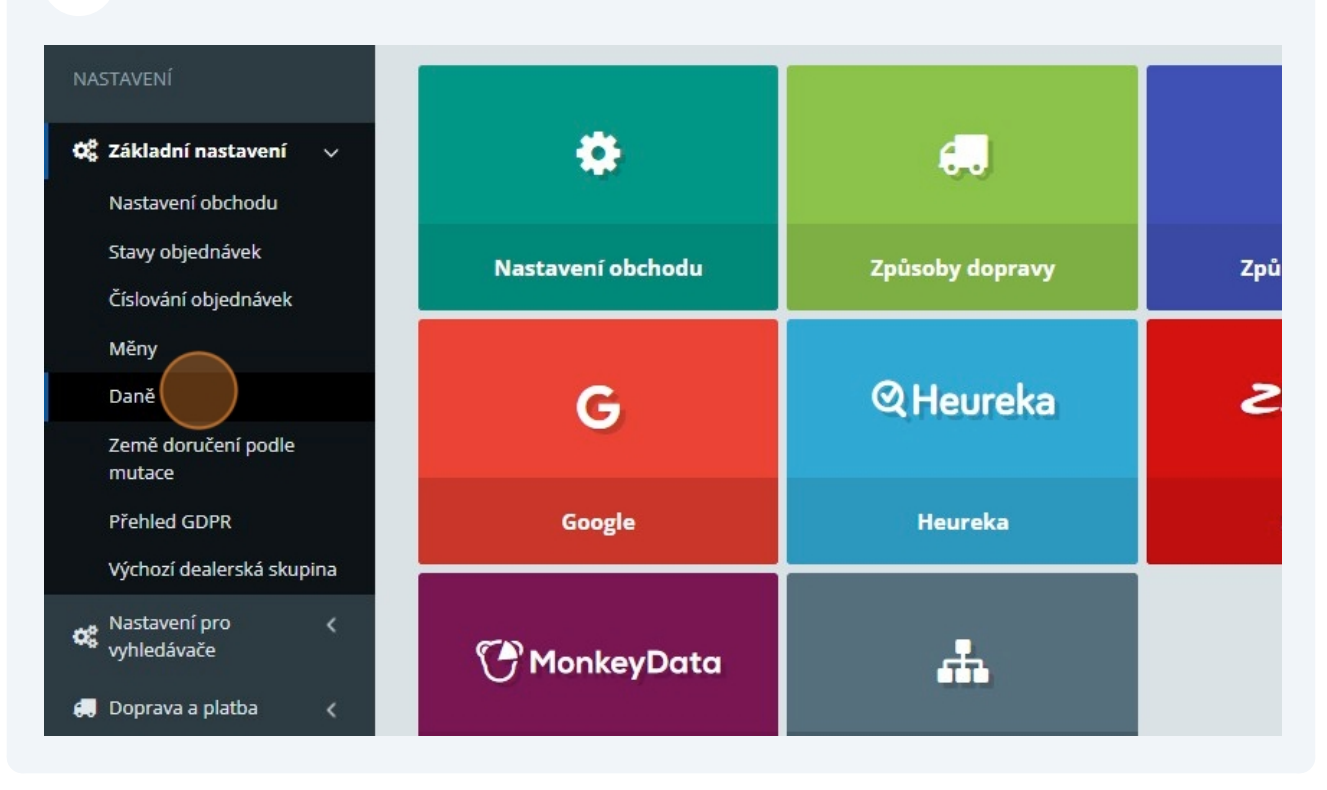

Made with Scribe - https://scribehow.com

4 Přepnout na položku "Sazby DPH"

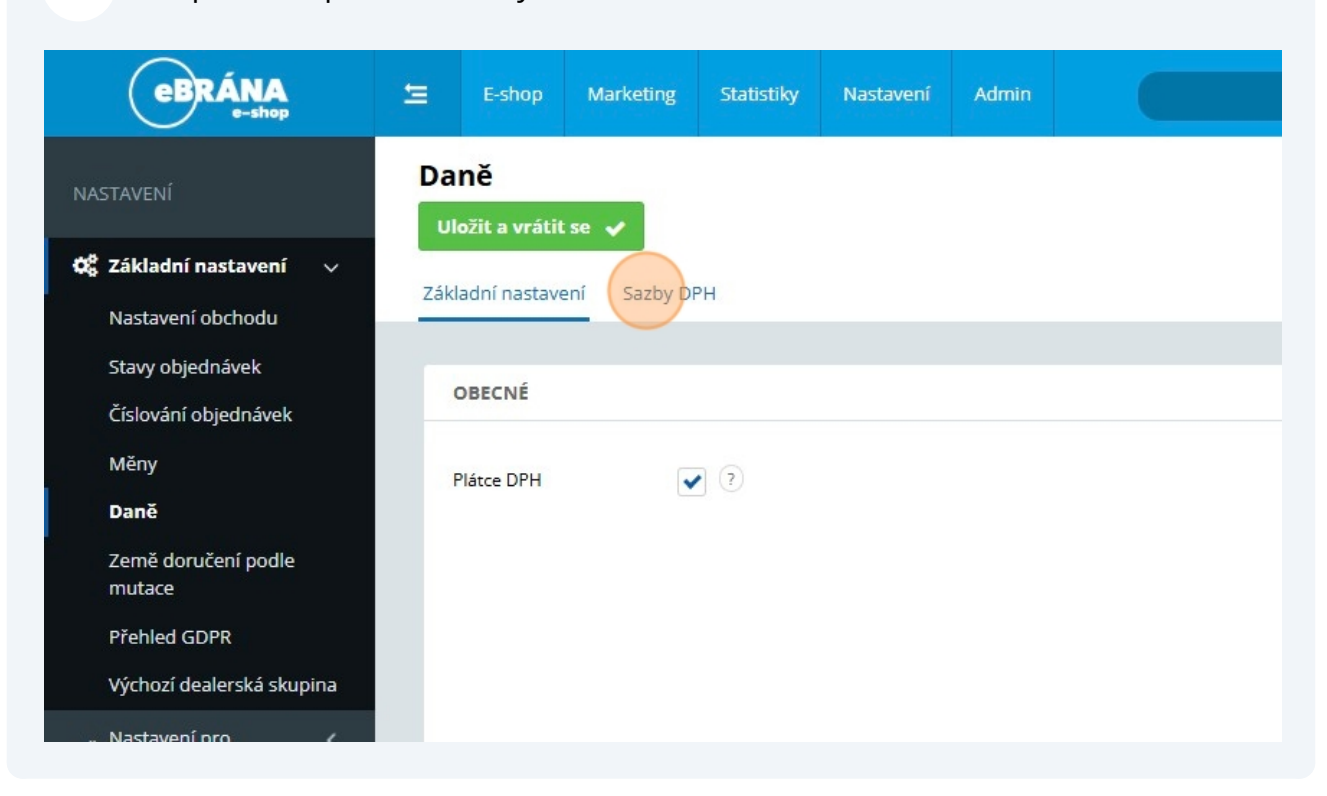

# 5 Zde zvolit editaci Základní sazby DPH pro Slovensko, kterou využívá Váš e-shop

|          | Daně                          |     | AKCE          | NÁZEV                        | PROCENTNÍ SA |
|----------|-------------------------------|-----|---------------|------------------------------|--------------|
|          | Země doručení podle<br>mutace |     | Ø             | Standardní sazba DPH - CZ    | 21.00        |
|          | Přehled GDPR                  |     | ø             | Snížená sazba DPH - CZ       | 12.00        |
|          | Výchozí dealerská skupi       | ina |               | Druhá snížená sazba DPH - CZ | 10.00        |
| œ        | Nastavení pro<br>vyhledávače  | <   |               | Nulová sazba DPH - CZ        | 0.00         |
| <b>.</b> | Doprava a platba              | κ   |               | Základní sazba DPH - SK      | 20.00        |
| 6        | Cookies                       | <   | di            | Nulová sazba DPH - SK        | 0.00         |
| 1        | Vzhled                        |     | ø             | Snížená sazba DPH - SK       | 10.00        |
| #        | Propojení                     | <   | Celkem záznar | nů <b>7</b>                  |              |
| 쓭        | Uživatelé                     |     |               |                              |              |
| -        | B2B prodej                    | <   |               |                              |              |
| =        | Číselníky                     | <   |               |                              |              |

Editovat pole "Procentní sazba"

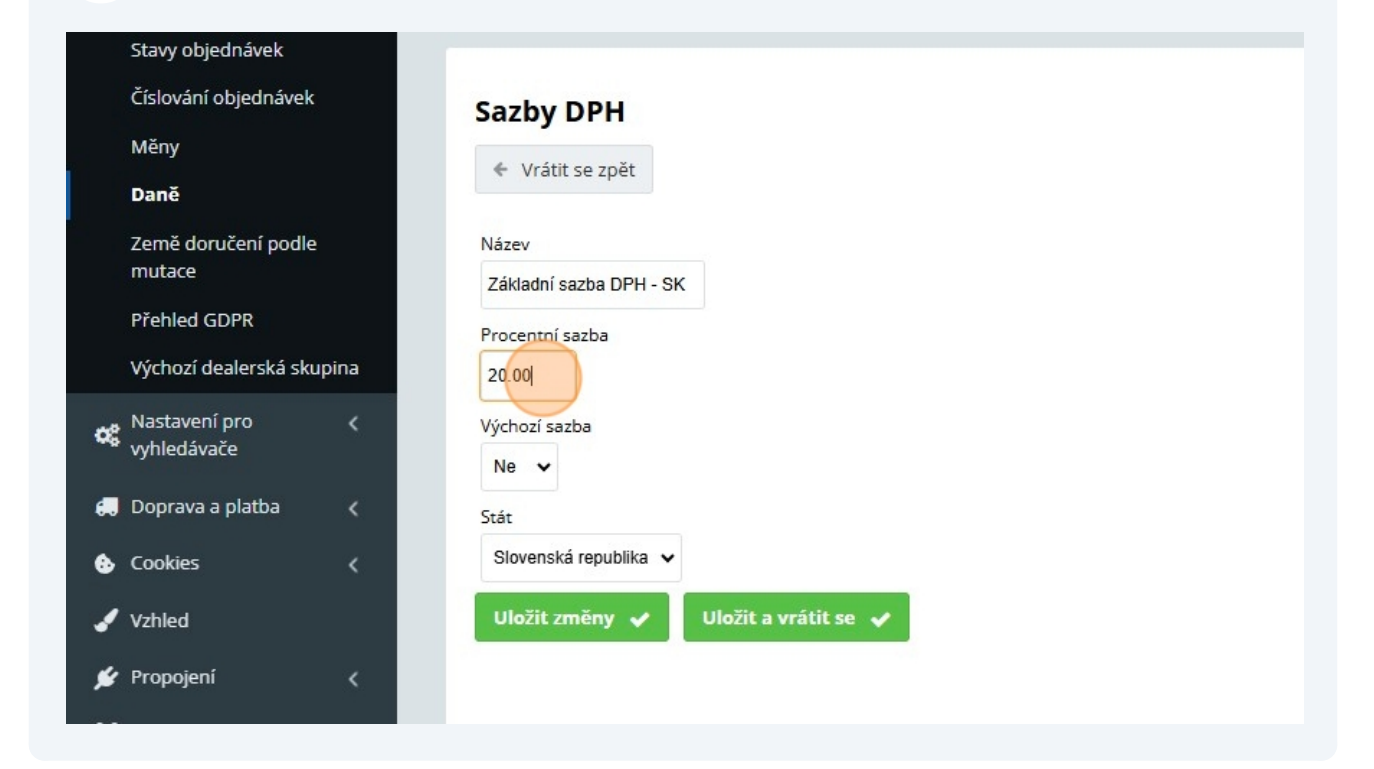

# 7 Vyplnit hodnotu "23"

|    | Stavy objednávek             |     |                                     |
|----|------------------------------|-----|-------------------------------------|
|    | Číslování objednávek         |     | Sazby DPH                           |
|    | Měny                         |     | <ul> <li>Vrátit co zoět</li> </ul>  |
|    | Daně                         |     | • Mail Se Zper                      |
|    | Země doručení podle          |     | Název                               |
|    | mutace                       |     | Základní sazba DPH - SK             |
|    | Prehled GDPR                 |     | Procentní sazba                     |
|    | Výchozi dealerská skupi      | ina | 23                                  |
| ¢8 | Nastavení pro<br>vyhledávače | <   | Výchozí sazba                       |
| -  | Doprava a platba             | ,   | Ne 🗸                                |
|    | Ck                           |     | Stát<br>Slovenská renublika         |
| •  | Cookies                      | 15  |                                     |
| 1  | Vzhled                       |     | Uložit změny 🖌 Uložit a vrátit se 🗸 |
| ۶  | Propojení                    | <   |                                     |

6

Zvolit stát "Slovenská republika"

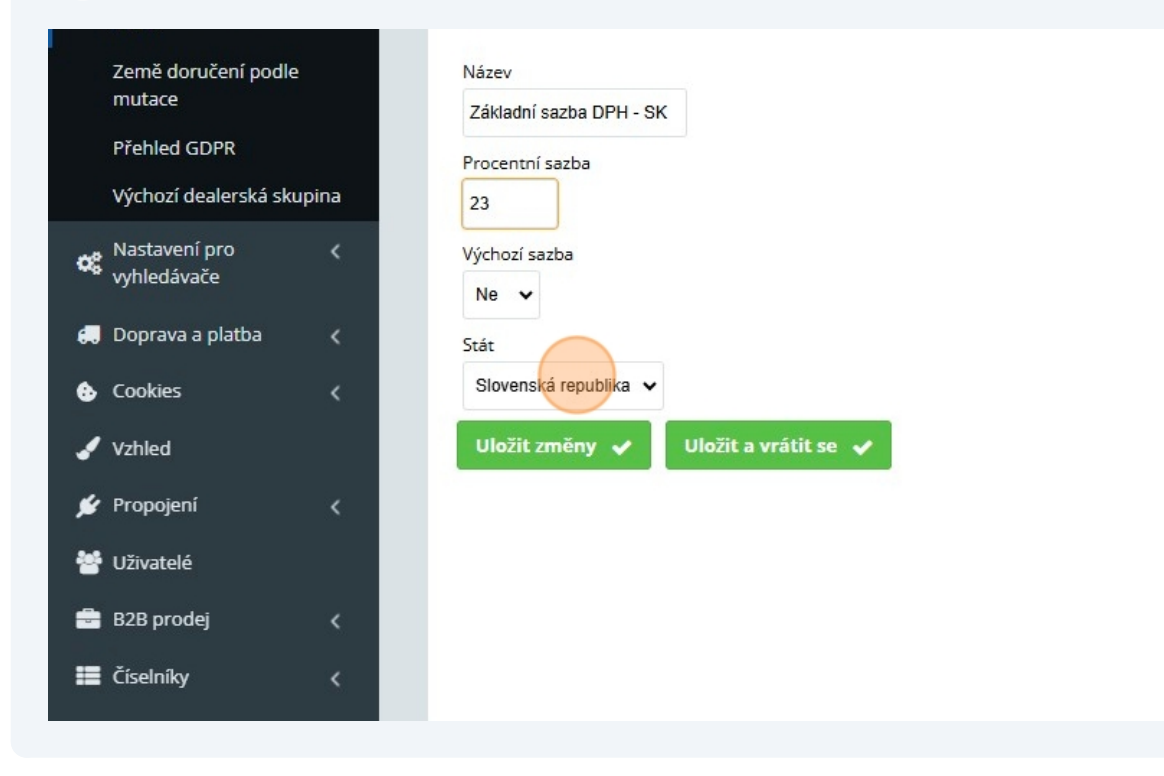

#### 9

8

## Po dokončených úpravách kliknout na "Uložit změny"

| matace                       |       | Základní sazba DPH - SK             |  |  |  |  |
|------------------------------|-------|-------------------------------------|--|--|--|--|
| Přehled GDPR                 |       | Procentní sazba                     |  |  |  |  |
| Výchozí dealerská sku        | ipina | 23                                  |  |  |  |  |
| Nastavení pro<br>vyhledávače | <     | Výchozí sazba                       |  |  |  |  |
| 💭 Doprava a platba           | <     | Stát                                |  |  |  |  |
| 🚯 Cookies                    | <     | Slovenská republika 🗸               |  |  |  |  |
| 🖌 Vzhled                     |       | Uložit změny 🗸 Uložit a vrátit se 🗸 |  |  |  |  |
| 💅 Propojení                  | <     |                                     |  |  |  |  |
| 嶜 Uživatelé                  |       |                                     |  |  |  |  |
| 🖶 B2B prodej                 | <     |                                     |  |  |  |  |
| Číselníky                    | <     |                                     |  |  |  |  |
|                              |       |                                     |  |  |  |  |

10 Hotovo! Základní sazba DPH pro Slovensko byla změněna. Obdobným způsobem lze měnit a přidávat další sazby DPH.